## VPN unter MAC OS X

## 1. FortiClient einrichten

FortiClient wird für die VPN-Verbindung zur Technischen Hochschule Brandenburg benötigt.

- Download: https://www.fortinet.com/support-and-training/support/product-downloads.html
- Forticlient Installer für MAC auswählen und herunterladen
- FortiClient\_Installer.dmg öffnen

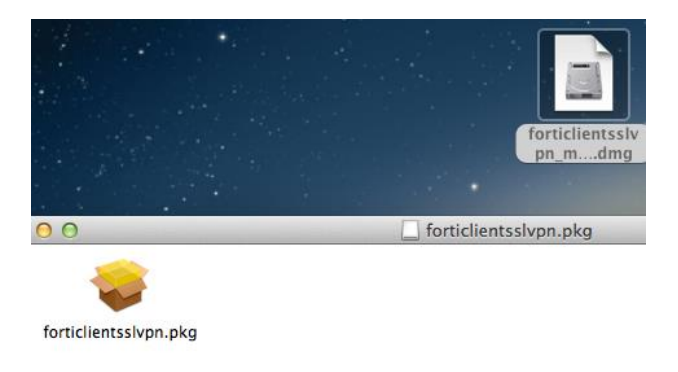

• Installation durchführen

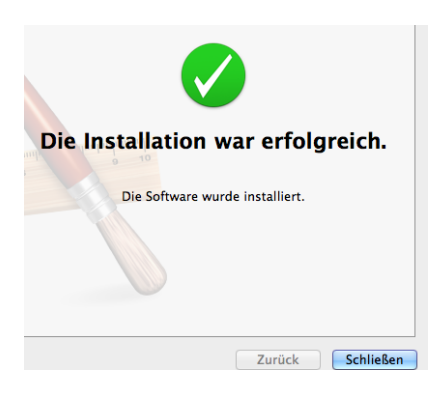

Starten sie nun das Programm forticlientsslvpn

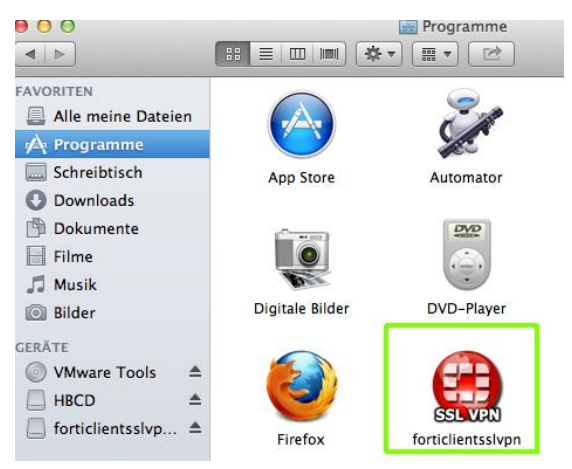

Im Hauptfenster von FortiClient Klicken sie auf Settings.

| Connection:  | (dofault *)                  |
|--------------|------------------------------|
| connection.  | uelauit +                    |
| Server:      | address or name : 10443      |
| User:        | user name                    |
| Password:    | password                     |
|              |                              |
| Certificate: | Client certificate file path |
| Password:    | Password of the PKCS#12 file |

Sie können jetzt das default-Profil verändern. Geben sie als Server 195.37.2.70 ein. Dahinter folgt der Port: 10443.

Bei User und Passwort geben sie ihre bekannten Zugangsdaten der FH Brandenburg ein. Abschließend bestätigen sie mit "Done".

| oxy:     | Proxy address or name : port       |                                                                    |  |
|----------|------------------------------------|--------------------------------------------------------------------|--|
| ser:     | Proxy user name                    |                                                                    |  |
| assword: | Proxy password                     |                                                                    |  |
|          |                                    |                                                                    |  |
| le       |                                    |                                                                    |  |
| rault    | Server                             | 105 27 2 70 10442                                                  |  |
|          | Server.                            | 195.57.2.70 . 10445                                                |  |
|          |                                    |                                                                    |  |
|          | User:                              | dieckman                                                           |  |
|          | User:<br>Password:                 | dieckman                                                           |  |
|          | User:<br>Password:                 | dieckman                                                           |  |
|          | User:<br>Password:<br>Certificate: | dieckman<br>••••••<br>Client certificate file path                 |  |
|          | User:<br>Password:<br>Certificate: | dieckman Client certificate file path Password of the PKCS#12 file |  |

Starten sie nun die Verbindung mit Connect.

| Connection:  | default \$                   |  |
|--------------|------------------------------|--|
| Server:      | 195.37.2.70 : 10443          |  |
| User:        | dieckman                     |  |
| Password:    | •••••                        |  |
| Certificate: | Client certificate file path |  |
| Tassiroi a.  |                              |  |
|              |                              |  |
|              | Settings Connect             |  |

Es folgt ein Hinweis für das Serverzertifikats, sie können mit "Continue" die Verbindung bestätigen.

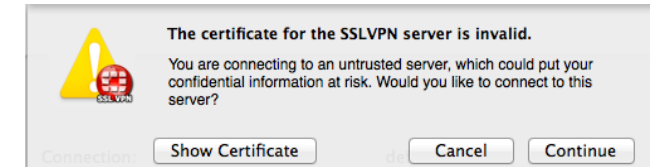

Bei Erfolg, sollte der Status "Tunnel running" erscheinen. Um die Verbindung später zu trennen, klicken sie auf "Stop".

| Connection:    | default           |
|----------------|-------------------|
| Server:        | 195.37.2.70:10443 |
| Status:        | Tunnel running    |
| Sent bytes:    | 2.587 K           |
| Receive bytes: | 4.513 K           |
|                |                   |
|                |                   |
|                | Stop              |